## RoscoVision

## How to pair a Go device with a Rosco camera

## How to pair a GO device with Rosco Camera

**Purpose:** This article outlines the process pairing a GO device with a new Rosco Camera.

## **Procedure:**

- 1. Click RoscoLive in the left menu (1).
- 2. Click Camera Admin in the menu (2).
- 3. Click the red link icon under Paired Go Device (3).
- 4. Select the vehicle the camera is to be paired with (4).

**Additional Notes:** If you encounter issues, please create a support case for assistance. The link below contains instructions on how to create a support case. <u>https://www.fleetistics.com/support=cases-made-easy/</u>.

Unique solution ID: #1321 Author: n/a Last update: 2021-11-08 15:40